No lado direito, perto do relógio, clique com o botão direto em cima do ícone do AVG e clique em "ABRIR AVG".

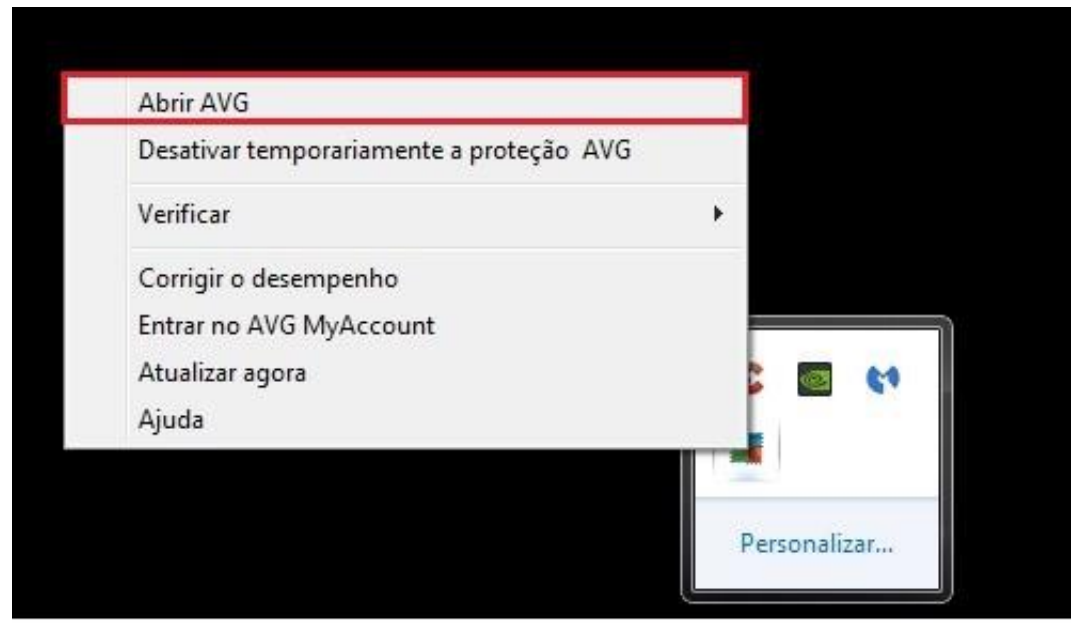

2º PASSO: No menu selecione "Opções"

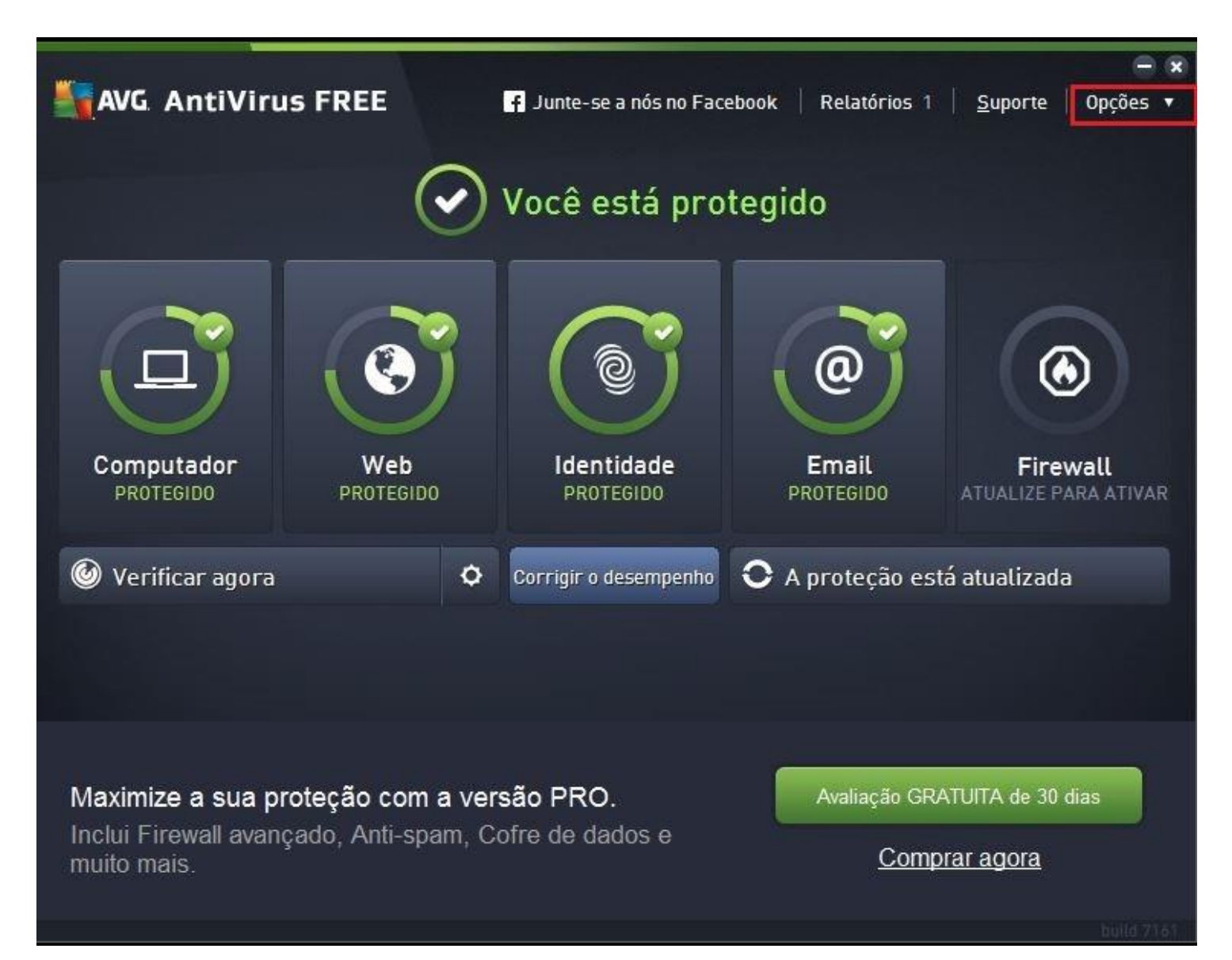

## 3ª PASSO:

Dentro do menu "Opções" selecione "Configurações Avançadas".

| AVG AntiViru      | IS FREE                 | f Junte-se a nós no Fac | ebook Rela    | tórios 1   <u>S</u> uporte                                                | 🚍 🗙<br>Opções 🔻 |
|-------------------|-------------------------|-------------------------|---------------|---------------------------------------------------------------------------|-----------------|
|                   | $\overline{\mathbf{O}}$ | ) Você está pro         | tegido        | Verificar o computador<br>Verificar pasta selecionad<br>Verificar arquivo | da              |
|                   |                         |                         |               | Atualizar<br>Atualização a partir do d                                    | iretório        |
|                   | (C)                     |                         |               | Quarentena de Vírus<br>Histórico                                          | •               |
|                   |                         |                         |               | Configurações avançada                                                    | s               |
| Computador        | Web                     | Identidade              | Er            | Conteúdo de ajuda                                                         |                 |
| PROTEGIDO         | PROTEGIDO               | PROTEGIDO               | PRO           | Obter suporte                                                             |                 |
| 🙆 Verificar agora | •                       | Corrigir o desempenho   | <b>O</b> A pr | Sua Web AVG<br>Sobre vírus e ameaças                                      |                 |
|                   |                         |                         |               | Comprar agora                                                             |                 |
|                   |                         |                         |               | Registro AVG AntiVirus F                                                  | ree Edition     |
|                   |                         |                         |               | MyAccount                                                                 |                 |
|                   |                         |                         |               | Suporte premium                                                           |                 |
| Maximize a sua pr | roteção com a v         | versão PRO.             | A             | Sobre AVG                                                                 |                 |
| muito mais.       | çado, Anti-spam,        | Corre de dados e        |               | Comprar agora                                                             |                 |

```
4ª PASSO:
```

Escolha a opção "Exceções" e depois em "Adicionar Exceção".

|                                                                                                    |                      |                       |                               | 99                  |
|----------------------------------------------------------------------------------------------------|----------------------|-----------------------|-------------------------------|---------------------|
| AVG AntiVirus FREE                                                                                                    | Configurações avar   | nçadas                |                               |                     |
| <ul> <li>Aparência</li> <li>Sons</li> <li>Desativar temporariamente a proteç</li> <li>Proteção para o computador</li> <li>Proteção de email</li> <li>Proteção para a navegação web<br/>Identity Protection</li> <li>Verificações</li> <li>Programações</li> <li>Atualização</li> <li>Exceções</li> <li>Quarentena de Vírus</li> <li>Auto Proteção AVG</li> <li>Preferências de Privacidade</li> <li>Ignorar status de erro</li> <li>Advisor - Redes conhecidas</li> </ul> | Exceções<br>• Objeto | Tipo                  | Usado pelo componente         | Da                  |
| < m ►<br>Padrão                                                                                                    | Adicionar exceção    | III<br>Editar Remover | Remover tudo Cancelar ② Aplic | • [<br>ar<br>d.7161 |

```
5ª PASSO:
```

Em "Tipos de Exceção" selecione "Aplicativo ou Arquivo".

| Ava     Apar     Tip de exceção:   Sons   Desa   Perot   Perot<                                                                                                    | 1        |                                |    |          | 0.0       |
|----------------------------------------------------------------------------------------------------|----------|--------------------------------|----|----------|-----------|
| Apar Tipo de exceção:   Sons Selecionar tipo de exceção   Desa Selecionar tipo de exceção   B Prote Aplicativo ou arquivo   Pasta URL   URL URL   URL Verifi   Exce Quar   Auto Prefe   Ignori Advis                                                                                                    |          | AVG AntiVirus FREE             |    | ×        | □ ×       |
| Sons Selecionar tipo de exceção   Da   Prote   Prote   Prote   Prote   Verifi   Prog   Atual   Exce   Quar   Advis     Verifi     Nons   Sons   Sons   Selecionar tipo de exceção   Aplicativo ou arquivo   Pasta   URL     Verifi   Prote   Quar   Advis     Sons   OK   Cancelar                                                                                                    | Apar     | Tipo de exceção:               |    |          |           |
| Desa   Prote   Prote   Prote   Prote   Prote   URL   URL   URL   URL   URL   Exce   Quar   Advis   Prefé   Ignor   Advis     Oth   Cancelar                                                                                                    | Sons     | Selecionar tipo de exceção 🔹 🔻 |    |          |           |
| <ul> <li>Prote</li> <li>Prote</li> <li>Prote</li> <li>Pasta</li> <li>URL</li> <li>Verifi</li> <li>Progi</li> <li>Atual</li> <li>Exce</li> <li>Quar</li> <li>Atual</li> <li>Exce</li> <li>Quar</li> <li>Atual</li> <li>Atual</li> <li>Atual</li> <li>Atual</li> <li>Atual</li> <li>Atual</li> <li>Atual</li> <li>Atual</li> <li>Atual</li> <li>Atual</li> <li>Atual</li> <li>Atual</li> <li>Atual</li> <li>Atual</li> <li>Atual</li> <li>Atual</li> <li>A</li></ul>                                                                                                    | Desa     | Selecionar tipo de exceção     |    |          | Da        |
| Prote<br>Pasta<br>URL<br>Verifi<br>Prog<br>Atua<br>Exce<br>Quar<br>Auto<br>Prefe<br>Ignor<br>Advis                                                                                                    | E Prote  | Aplicativo ou arquivo          |    |          |           |
| I Prote   I dent URL   I Verifi   Prog   Auto   Prefe   Ignor   Advis     Ignor   Advis     Image: Care to the second second s | Prote    | Pasta                          |    |          |           |
| <ul> <li>Verifi</li> <li>Prog</li> <li>Atual</li> <li>Exce</li> <li>Quar</li> <li>Auto</li> <li>Prefc</li> <li>Ignor</li> <li>Advis</li> <li>Advis</li> <li> <ul> <li></li></ul></li></ul>                                                                                                    | Ident    | URL                            |    |          |           |
| Image: Prog       Image: Attual Exce         Quar       Auto         Auto       Preff         Ignor       Advis         Image: Advis       Image: Cancelar         Image: OK       Cancelar                                                                                                    | 🖽 Verifi |                                |    |          |           |
| Atual   Exce   Quar   Auto   Prefe   Ignor   Advis     *     *     *     *     *     *     *     *     *     *     *     *     *     *     *     *     *     *     *     *     *     *     *     *     *     *     *     *     *     *     *     *     *     *     *     *     *     *     *     *     *     *     *     *     *     *     *     *     *     *     *     *     *     *     *     *     <                                                                                                    | 🖽 Prog   |                                |    |          |           |
| Exce<br>Quar<br>Auto<br>Prefe<br>Ignor<br>Advis                                                                                                    | 🖽 Atual  |                                |    |          |           |
| Quar   Auto   Prefe   Ignor   Advis     *     *     *     *     *     *     *     *     *     *     *     *     *     *     *     *     *     *     *     *     *     *     *     *     *     *     *     *     *     *     *     *     *     *     *     *     *     *     *     *     *     *     *     *     *     *     *     *     *     *     *     *     *     *     *           * <th>Exce</th> <th></th> <th></th> <th></th> <th></th>                                                                                                    | Exce     |                                |    |          |           |
| Auto<br>Prefe<br>Ignor<br>Advis<br>Advis                                                                                                    | Quar     |                                |    |          |           |
| Ignor<br>Advis                                                                                                    | Auto     |                                |    |          |           |
| Advis                                                                                                    | Ignor    |                                |    |          |           |
| Сапсецаг       саг                                                                                                    | Advis    |                                |    |          |           |
| Солонание         ОК         Cancelar           Солонание         Солонание         Солонание                                                                                                    |          |                                |    |          |           |
| ОК         Cancelar                                                                                                    |          |                                |    |          |           |
| Image: Concelar         Cancelar         Cancelar                                                                                                    |          |                                |    |          | •         |
| Image: Concelar     Image: Concelar     Image: Concelar <td< td=""><td></td><th></th><td></td><td></td><td></td></td<>                                                                                                    |          |                                |    |          |           |
| Image: Concelar     OK     Cancelar     Cancelar                                                                                                    |          |                                |    |          |           |
| OK   Cancelar                                                                                                    | (2) No.  |                                |    |          |           |
| Duille 7161                                                                                                    | ?        | 0                              | ок | Cancelar | icar      |
|                                                                                                    |          |                                |    |          | ulld 7161 |

```
6ª PASSO:
```

Agora clicar em "Procurar" e procure a pasta **Windows\System** e então encontre o arquivo **MSWAHD.exe** e clique no mesmo e depois em OK.

| 1               |                                                                                                    |           |
|-----------------|----------------------------------------------------------------------------------------------------|-----------|
| <b>AV</b>       | AVG AntiVirus FREE                                                                                        |           |
| Apar            | Tipo de exceção:                                                                                          |           |
| Sons            | Aplicativo ou arquivo                                                                                     |           |
| Desa<br>B Prote | Escolha o arquivo que você NÃO quer que seja verificado                                                   | Da        |
|                 | Procurar                                                                                                  | n 05      |
|                 | Ignorar esse arquivo:                                                                                     |           |
| E Verifi        | 🗌 Mesmo quando o arquivo é movido para um novo local                                                      |           |
| 🖽 Prog          | 🗌 Mesmo quando o arquivo foi alterado ou atualizado                                                       |           |
| Exce            | Use essa exceção para:                                                                                    |           |
| Quar            | Proteção Residente (se marcado, o AVG NÃO verificará o aplicativo ou arquivo quando ele for aberto)       |           |
| Auto<br>Prefe   | ✓ Verificação manual e programada (se marcado, o AVG NÃO verificará esse arquivo durante as verificações) |           |
| Ignor<br>Advis  | Identity Protection (se marcado, o AVG NÃO monitorará se há comportamento prejudicial do aplicativo)      |           |
|                 |                                                                                                    |           |
|                 |                                                                                                    | F         |
|                 |                                                                                                    |           |
|                 |                                                                                                    |           |
|                 |                                                                                                    |           |
| <b>O</b>        |                                                                                                    | car       |
|                 |                                                                                                    | uite 7161 |

Procedimentos concluídos.